## FICHES PRATIQUES

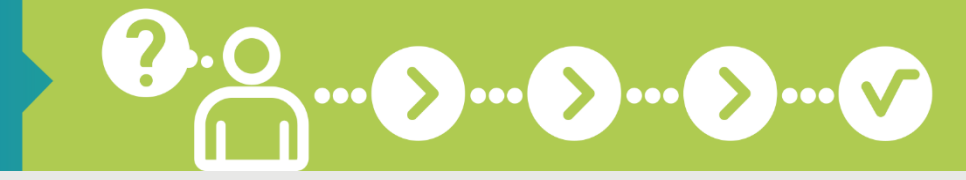

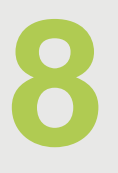

# Je prends rendez-vous en ligne

PRENEZ RENDEZ-VOUS DIRECTEMENT EN LIGNE DANS L'AGENCE DE VOTRE CHOIX ET À LA DATE QUI VOUS CONVIENT !

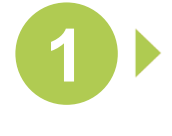

#### CONNECTEZ-VOUS SUR WWW.SECU-INDEPENDANTS.FR

En page d'accueil, cliquez sur l'icône de « Contact » à droite

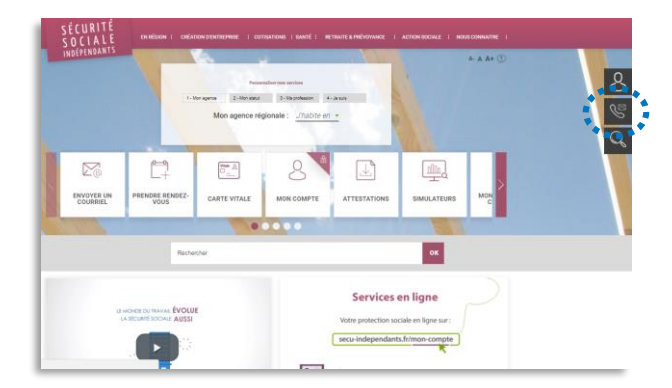

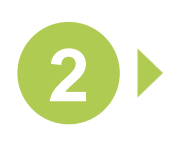

SÉLECTIONNEZ LA RÉGION DE VOTRE DOMICILE DANS LA COLONNE DE DROITE

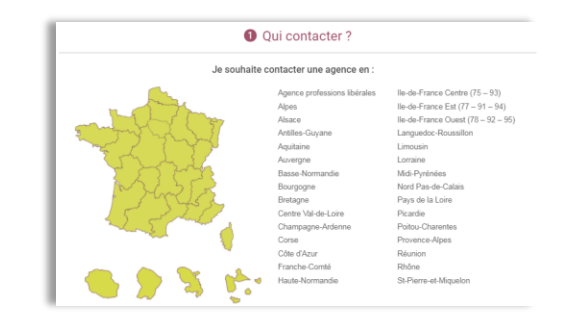

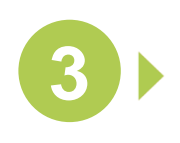

CLIQUEZ SUR LE BLOC « PRENDRE RENDEZ-VOUS »

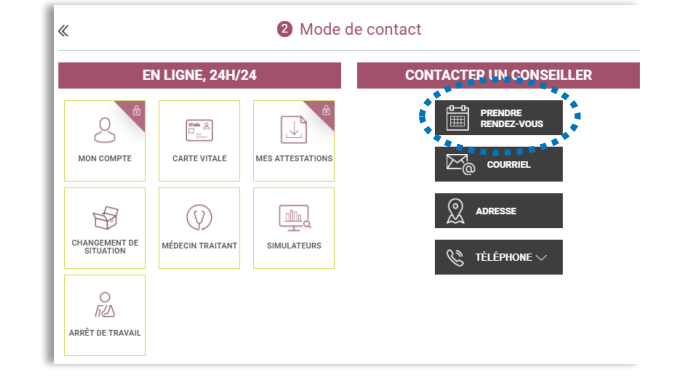

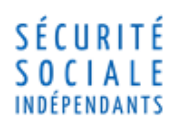

### **FICHES** PRATIQUES

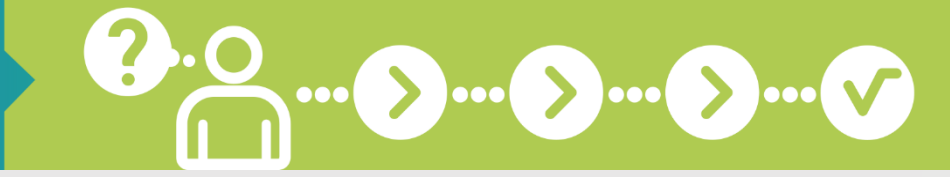

Qu

es c

8

Je prends rendez-vous en ligne

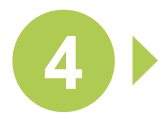

#### CHOISISSEZ L'OBJET ET LE MOTIF DE **VOTRE VISITE**

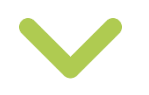

Puis cliquez sur « Étape suivante »

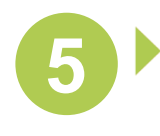

#### **SÉLECTIONNEZ LE** LIEU, LA DATE ET L'HEURE DE VOTRE **RENDEZ-VOUS**

Puis cliquez sur « Étape suivante »

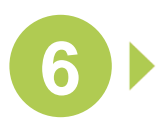

#### **REMPLISSEZ TOUS** LES CHAMPS DU FORMULAIRE

- Numéro de sécurité sociale
- Nom, prénom, adresse  $\mathbf{O}$
- Téléphone mobile et courriel Ω

Acceptez les conditions d'utilisation et saisissez le code de vérification

| <b>7</b> | VALIDEZ POU |
|----------|-------------|
|          | DEMANDE !   |

# JR LΔ

| s champs précédés d       | 'une étoile * sont obligatoires |     |               |      |
|---------------------------|---------------------------------|-----|---------------|------|
| el est l'objet de votre v | visite ?                        |     |               |      |
| Sujet                     | * Affiliation/Radiation         | •   |               |      |
| Motif                     | * Affiliation                   | • 🧕 |               |      |
|                           |                                 |     | ÉTAPE SUIVANT | E    |
|                           |                                 |     | ******        | **** |
|                           |                                 |     |               |      |
|                           | (t-1)- *tb-1t                   |     |               |      |
| namps precedes d'u        | ne etolie - sont obligatolles   |     |               |      |
| 🙎 Lieu *                  | 75 - RSI Paris 17e              | •   |               |      |
| Date *                    | 05/10/2017                      |     |               |      |

| Image: Normal system Image: Normal system Image: No |
|----------------------------------------------------------------------------------------------------|
| 4 5 6 7 8 9 10 2 3 <b>4 5 6</b> 7 8                                                                                                    |
|                                                                                                    |
| 11 12 13 14 15 16 17 9 <b>10 11 12 13</b> 14 15                                                                                                    |
| 18 19 20 21 22 23 24 16 <b>17 18 19 20</b> 21 22                                                                                                    |
| 25 28 <b>27</b> 28 29 30 <b>2</b> 23 <b>24 25 26 27</b> 28 29                                                                                                    |
| 30 31                                                                                                    |
| 20 27 28 20 20 22 24 26 26 27 28 20 20 20 30 31 4 4 5 26 27 28 20 20 20 31 4 5 5 5 5 5 5 5 5 5 5 5 5 5 5 5 5 5 5                                                                                                    |

| es champs précédés d'une étoile * so | ont obligatoires      |  |
|--------------------------------------|-----------------------|--|
| Numéro de sécurité sociale * 🦷       | 1 23 45 67 891 011 12 |  |
| Nom *                                | NOM                   |  |
| Prénom *                             | Prénom                |  |
| Courriel *                           | nom.prenom@gmail.com  |  |
| Téléphone mobile * 🛛 ?               | 000000000             |  |
| Date de naissance *                  | 06/06/1988            |  |

| Jaccepte les conditions d'utilisation du service |           |                         |
|--------------------------------------------------|-----------|-------------------------|
| C ÉTAPE PRÉCÉDENTE                               | VALIDER > | - C                     |
|                                                  |           | And and a second second |

# À savoir

Après avoir validé votre demande en ligne, vous serez recontacté par un agent afin de confirmer et préparer votre rendez-vous. Avec la prise de rendez-vous en ligne, vous avez la garantie d'une réponse experte et complète. Votre dossier est préparé en amont et vous bénéficiez d'un accueil dans un cadre calme et confidentiel !

Avec le service « Mon compte » sur tecuindependants.f) faites gagner du temps à votre entreprise !

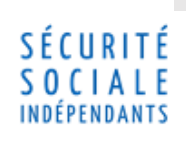